MOTOR DE CORTINA WI-FI - BIVOLT UDM06W Manual de Instalação e Programação

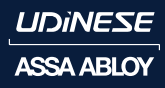

Experience a safer and more open world

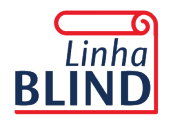

Acesse nossos manuais técnicos e vídeos.

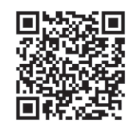

#### Advertência

Antes de instalar os Motores e Acionadores Udinese, leia atentamente o manual. A Udinese não se responsabiliza por montagens fora dos padrões deste manual. O não cumprimento das instruções a seguir, acarretará na perda da garantia do produto. Verifique a etiqueta de identificação localizada no corpo do produto que fornece os principais dados técnicos.

#### Instruções importantes de segurança

Para prolongar a vida útil e evitar danos em seu interior, o motor possui um dispositivo de proteção contra superaquecimento. Caso fique trabalhando durante 4 minutos constantemente, ele irá parar de funcionar automaticamente. Deixe o equipamento desligado entre 15 a 20 minutos para resfriamento e quando a temperatura diminuir, o motor voltará a funcionar normalmente.

No acionamento por controle remoto, devemos acionar uma cortina de cada vez para a programação do controle. Se houverem outras cortinas essas devem permanecer desligadas durante a programação da primeira janela, evitando desta forma a memorização de um ou mais motores pelo controle remoto.

#### Consulte o termo de garantia no site: www.udinese.com.br

### Característica do Produto

#### Acionamentos:

- App Udiconnect
- Comando de Voz
- Emissores Udinese
- Botoeira Udinese
- -Função Touch Start

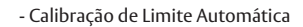

- Ajuste de Limite Eletrônico - Limite definido pelo usuário

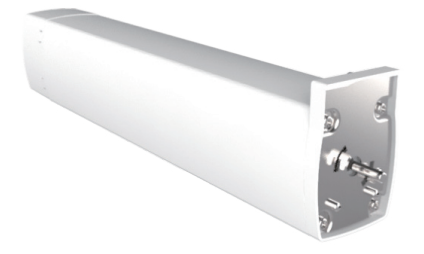

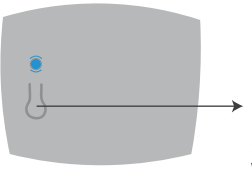

Botão Multifunção
Motor de Cortina
WIFI (BM)

# Característica do Produto

Desligue a alimentação principal do seu imóvel (Disjuntor ou caixa de fusíveis). Faça a ligação da rede como o motor conforme descrição de cores verificando antes a tensão de fornecimento da rede.

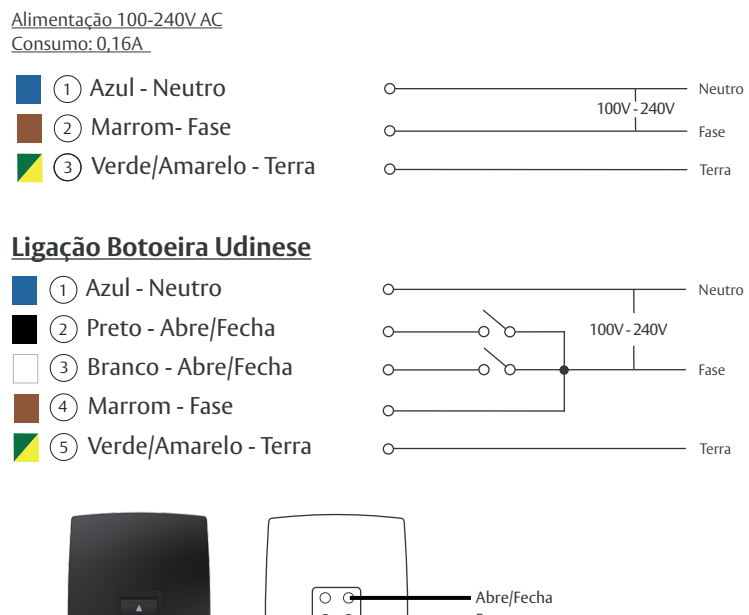

O O Fase O C Abre/Fecha

## **Funcionamento Emissor**

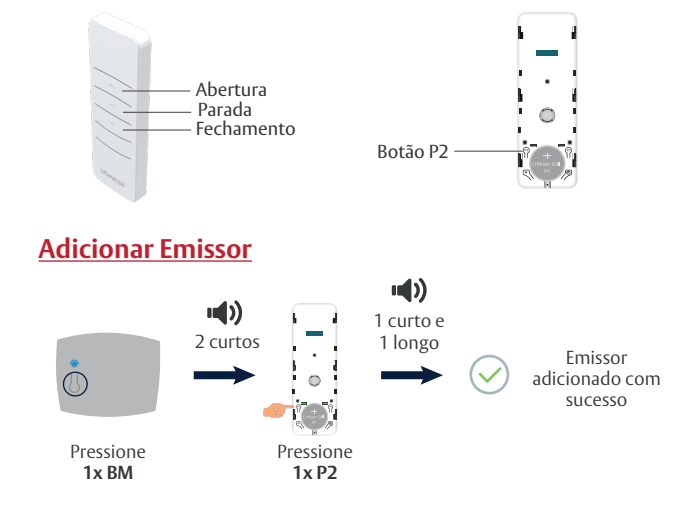

# Apagar Emissor

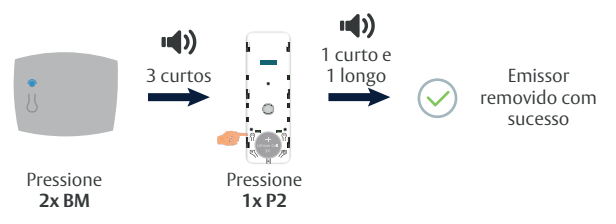

**Obs:** Após pressionar o Botão Multifunção (BM) a função ficará ativa por 30 segundos, após esse tempo sairá do modo de configuração necessário pressionar novamente.

## Configurando o Motor de Cortina

Após o cadastro do emissor, é necessário realizar a calibração do curso.

\* **ÎMPORTANTE:** Antes de realizar a CALIBRAÇÃO AUTOMÁTICA do percurso, certifique-se de motor estar bem instalado no trilho e verifique se o percurso da cortina encontra-se desobstruído, a fim de evitar erros durante a calibração.

## Calibração Automática

**Obs:** Caso o usuário for vincular o motor a Rede Wi-Fi App + Assistente de voz, a calibração automática poderá ser realizada posteriormente assim como os ajuste de novos limites.

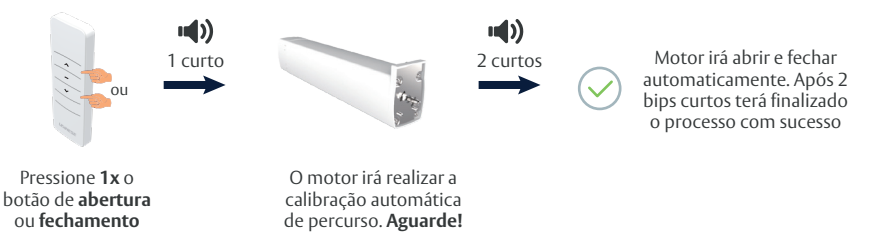

Após o motor finalizar o processo acima, é possível realizar os acionamentos normalmente de Abertura, Parada e Fechamento.

## Outras configurações

### • Alterar sentido de Rotação

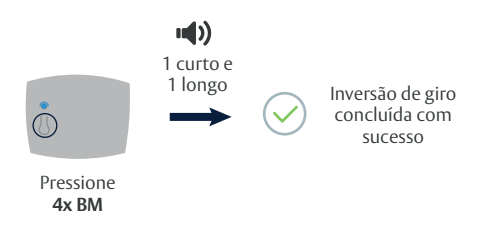

Para inverter novamente a rotação, realize o mesmo procedimento acima.

### • Configurar Novos Limites

#### ABERTURA

Mova a cortina para a posição que deseja e pressione o botão do emissor de PARADA.

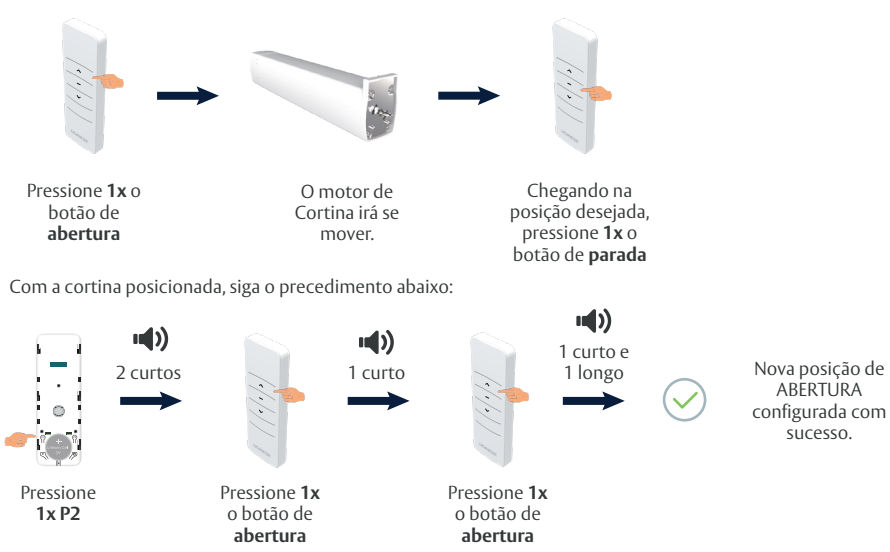

#### FECHAMENTO

Mova a cortina para a posição que deseja e pressione o botão do emissor de PARADA.

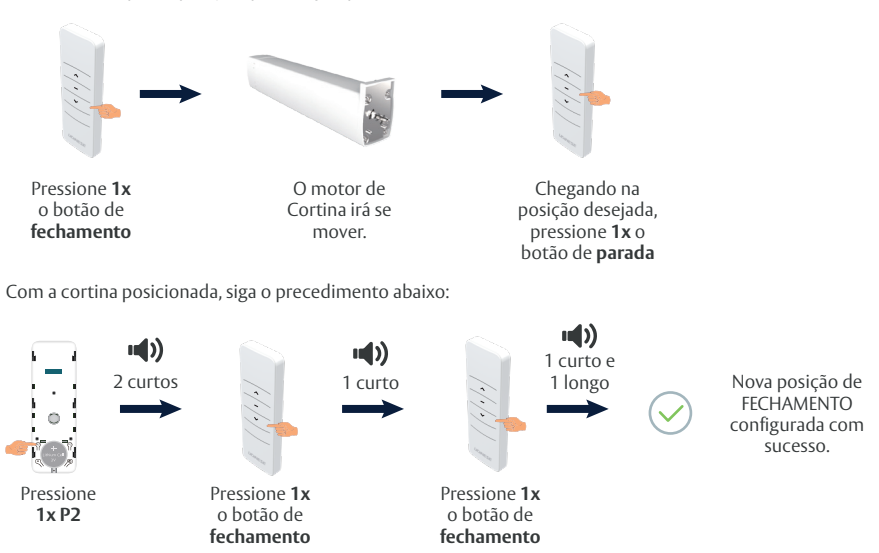

Aviso: Caso não siga os passos acima corretamente um novo limite de percurso não será configurado, sendo assim o último passo dos procedimentos acima terão 2 bips longos, ao invés de 1 curto e 1 longo.

### • Remover Limites

Esse procedimento irá remover todos os limites previamente estabelecidos.

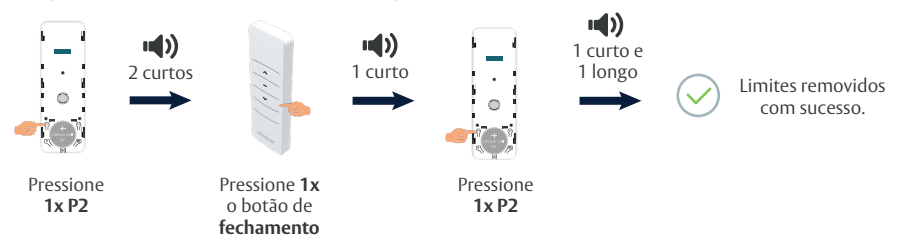

Aviso: Após a remoção dos limites, o próximo acionamento pelo emissor seja de abertura ou fechamento, o motor calibrará automaticamente novos limites de abertura e fechamento.

### • Configuração posição preferida

Esse procedimento irá cadastrar uma posição preferida para a cortina. Mova a cortina para a posição preferida desejada e pressione o botão do emissor de PARADA.

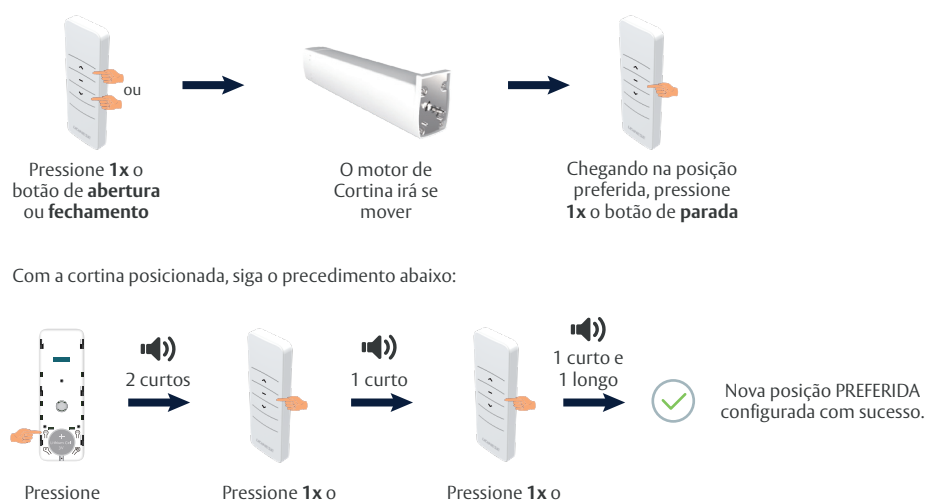

1x P2botão de paradabotão de parada

Aviso: Para cadastrar uma nova posição preferida, basta realizar o mesmo procedimento acima, em outra posição desejada.

#### Ir até a POSIÇÃO PREFERIDA:

Com a cortina posicionada previamente em outra posição que não seja a preferida.

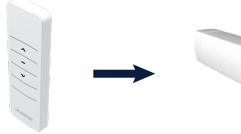

Mantenha pressionado o botão de **PARADA** por **2 segundos** 

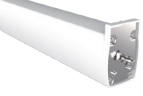

O motor de Cortina irá se mover até a posição PREFERIDA.

### Função touch start

Essa função permite que com um toque suave para abrir ou fechar a cortina, permitirá que ela se mova automaticamente até o limite configurado. Essa função está HABILITADA por fábrica.

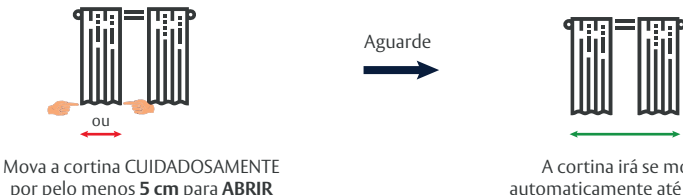

pelo menos **5 cm** para **ABR** ou **FECHAR**  A cortina irá se mover automaticamente até o limite de curso configurado.

Aviso: Se necessário parar a movimentação durante a abertura automática pela função TOUCH START, pressione o botão de PARADA do emissor previamente cadastrado.

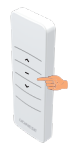

#### Habilitar / Desabilitar função touch start:

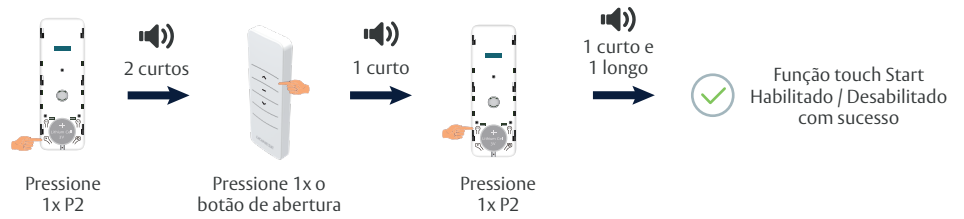

# Configurando da conexão wi-fi

#### **IMPORTANTE!**

APÓS CONECTAR O EQUIPAMENTO À ALIMENTAÇÃO, A REDE WI-FI FICARÁ PARA CONEXÃO POR 5 MINUTOS. CASO ESSE TEMPO SEJA EXCEDIDO, A REDE FICARÁ OCULTA E NÃO PODERÁ SER CONECTADA NESTE MOMENTO.

PARA TORNAR A REDE VISÍVEL NOVAMENTE, DESLIGUE E LIGUE A ALIMENTAÇÃO DO MOTOR OU PRESSIONE E SOLTE RAPIDAMENTE O BOTÃO DO MOTOR (BM) UMA ÚNICA VEZ.

<mark>ATENÇÃO:</mark> CERTIFIQUE QUE **NENHUM** APARELHO / SMARTPHONE CONECTOU-SE NA REDE DO MOTOR UDIN-4207-XXXXXX ANTES DE REALIZAR O PROCEDIMENTO DE VINCULAÇÃO, POIS PODERÁ ACARRETAR PROBLEMAS NA HORA DE VINCULAÇÃO COM O APP.

### Recomendações

- A instalação elétrica deve ser realizada por um eletricista credenciado ou profissional competente.
- Isolar os fios de conexão, para segurança das pessoas e do produto.

#### Antes de começar

- Será necessário ter um dispositivo móvel com o sistema operacional iOS ou Android.
- Dispor de uma rede Wi-Fi 2,4 GHz.

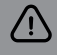

Deve haver uma rede Wi-Fi funcionando perfeitamente onde seu **Motor WIFI** for instalado. Se não houver uma boa captação de sinal de rede Wi-Fi, recomendamos que otimize sua instalação, realocando o Roteador Wi-Fi ou usando um Roteador de Wi-Fi de maior capacidade.

Para que o novo motor Wi-Fi UDM06W UDIN-4207 funcione corretamente é necessário:

- Rede Wi-Fi 2,4 GHz de boa qualidade
- Vincular o motor à rede Wi-Fi

## Instalar o aplicativo em seu dispositivo móvel

Fazer o download do aplicativo Udiconnect Plus disponível para iOS e Android em seu dispositivo móvel. É necessário completar os dados de registro para criar uma conta e validá-la clicando no link do e-mail que será enviado. Seu dispositivo deve estar conectado à Internet via rede Wi-Fi de sua residência durante todo o processo de vinculação.

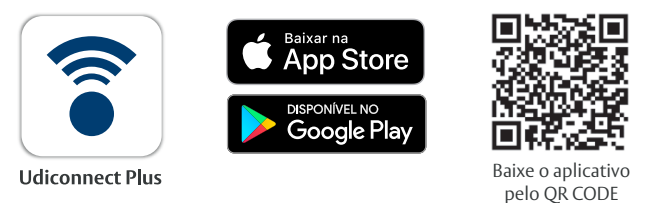

A versão de sistema do dispositivo móvel deverá ser igual ou superior:

- Android v5.1
- iOS v13

# **Conectividade**

O Motor Wi-Fi Udinese tem compatibilidade com os principais assistentes de voz do mercado:

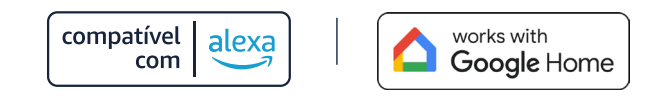

# Vincular seu motor à rede Wi-Fi

# <u>1º PASSO - Cadastro de Conta</u>

Conta Ativada com sucesso

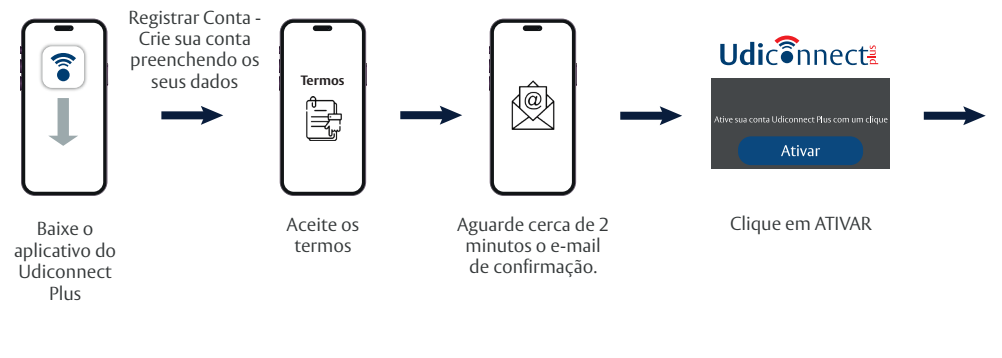

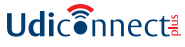

Su cueta fue correctamente activada Your account was successfully activated Sua conta foi ativada com sucesso • Realize o login no App

| <b>Udi</b> c <b>e</b> nnect≝           |               |          |  |
|----------------------------------------|---------------|----------|--|
| E-mail                                 | $\rightarrow$ | Iniciar  |  |
| ************************************** |               | Cancelar |  |
| Esqueceu sua senha?                    |               |          |  |

## 2º PASSO - Vincular dispositivos à rede Wi-Fi

Verifique se o seu dispositivo móvel está com Wi-Fi HABILITADO.

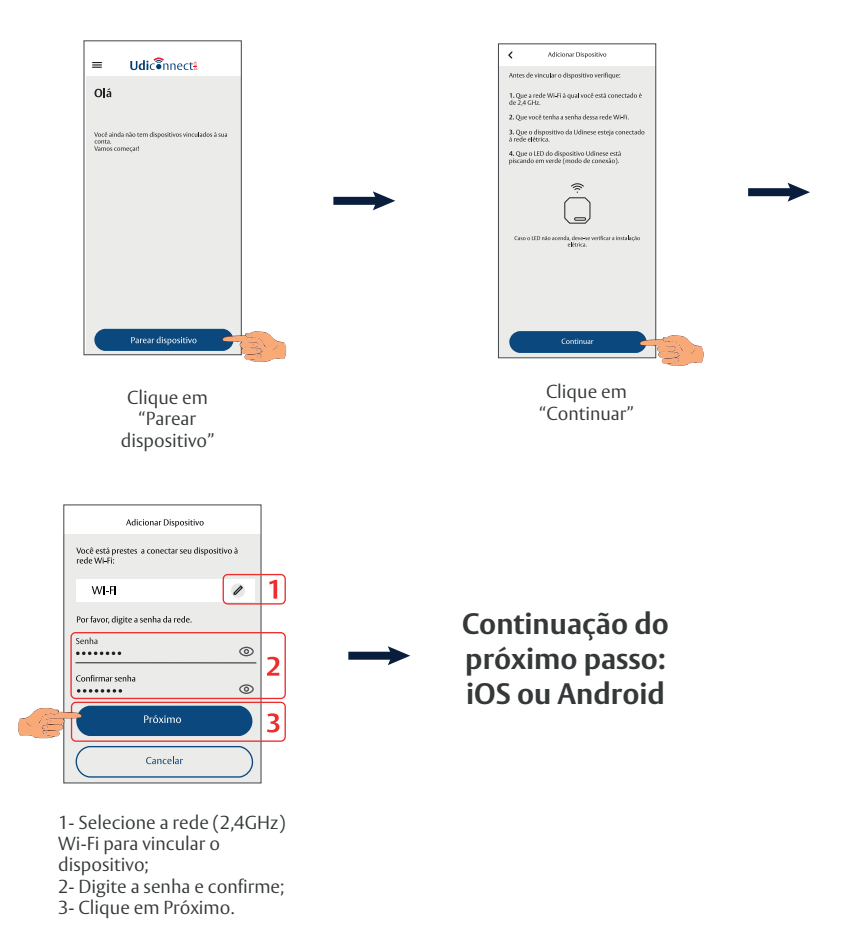

## Para iOS:

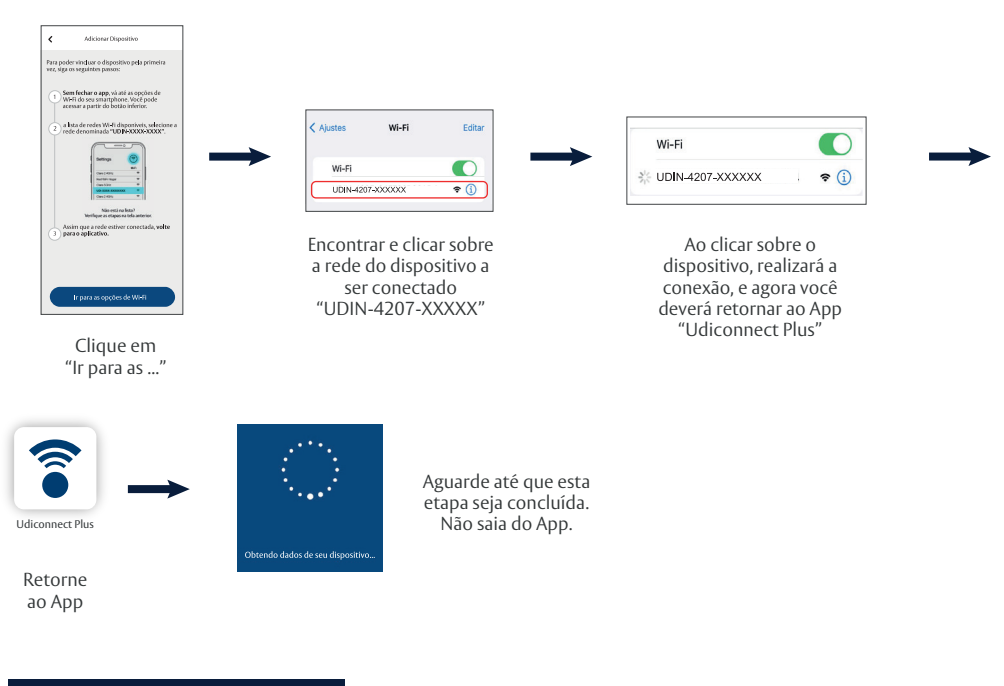

# Para Android:

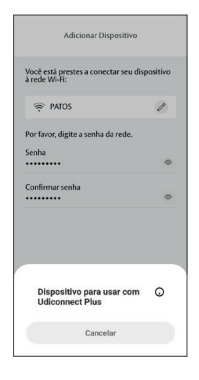

Uma busca pelo dispositivo iniciará

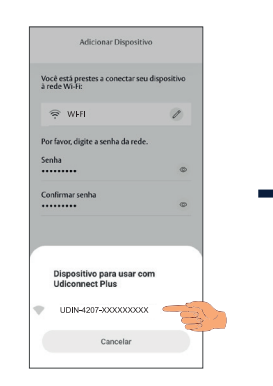

Clique 1x sobre o dispositivo a ser vinculado "UDIN-4207-XXXXX"

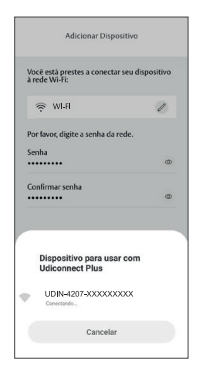

Aparecerá a mensagem "Conectando", aguarde.

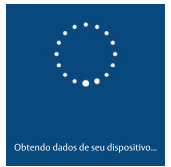

Aguarde até que esta etapa seja concluída. Não saia do App.

# <u>3° PASSO – Nomear dispositivo e Adicionar Local</u>

Obs: As instruções desta etapa, voltam a servir para ambos os modelos de dispositivo móvel.

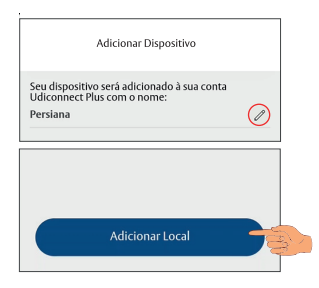

Nomear Dispositivo: Após realizar a conexão com o dispositivo, caso haja necessidade editar o nome do dispositivo já pré configurado como "Persiana", basta clicar no ícone do Lápis.

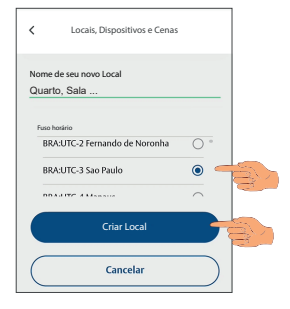

Adicionar Local: Inserir o Nome do Local, exemplo: Quarto, Sala, etc. Definir fuso horário do local a ser instalado o produto, exemplo BRA:UTC-3 São Paulo. Clicar sobre o botão "Criar Local"

Clicar sobre o local criado onde Motor Wi-Fi será vinculado, exemplo Quarto. Aguardar até que seja vinculado o local, pode demorar alguns segundos.

Modifique para "Duas Botoeiras" caso utilize a Botoeira Udinese (Acionador UD1150).

Esse passo irá excluir qualquer limite configurado anteriormente, e novos limites deverão ser configurados, a não ser que o cliente opte realizar a calibração manual.

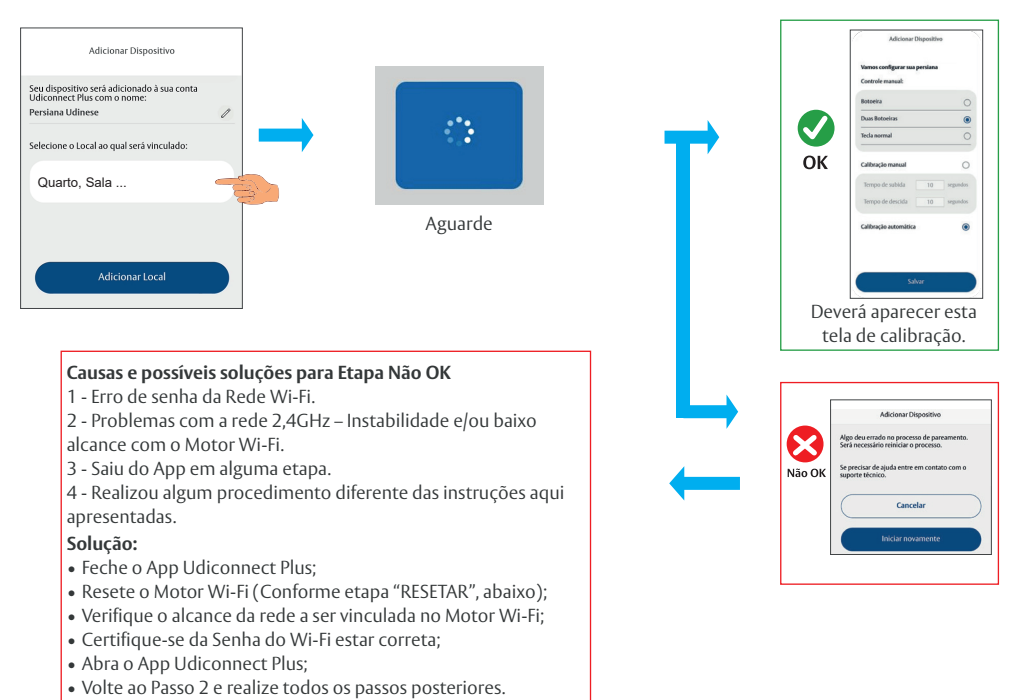

No momento em que o botão salvar for pressionado, o motor irá realizar movimentos de abertura e fechamento mapeando o curso de fechamento. Aguarde até que o motor finalize a calibração. Após a calibração já é possivel realizar os acionamentos pelo aplicativo, abertura, fechamento, parada e usando o slider parar poder selecionar a posição desejada.

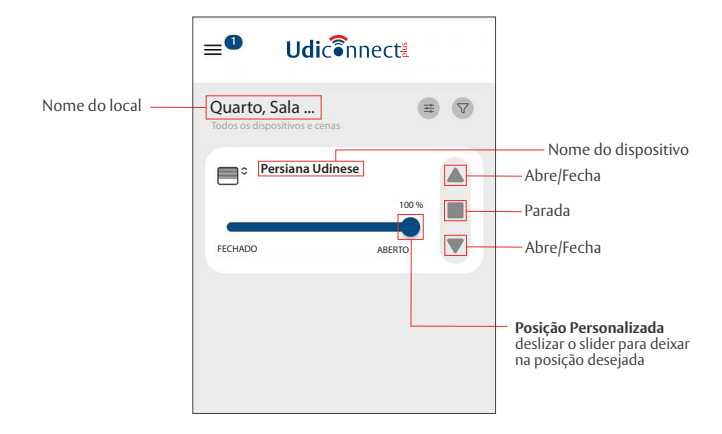

Obs: Se anteriormente foram realizadas configurações de percurso, como calibração automática, ajuste de novos limites e alteração do sentido de giro, após a vinculação do aplicativo, um novo ajuste será sobreposto, tornando necessário realizar novamente os ajustes de limites.

### Vinculação aos Assistentes de Voz

### ALEXA

Partindo do pressuposto que o usuário já possui o aplicativo e conta na Alexa, seguir as etapas abaixo:

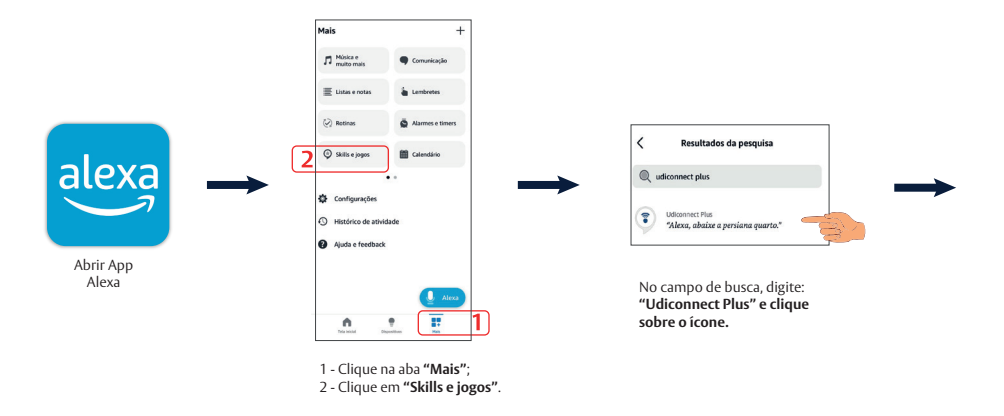

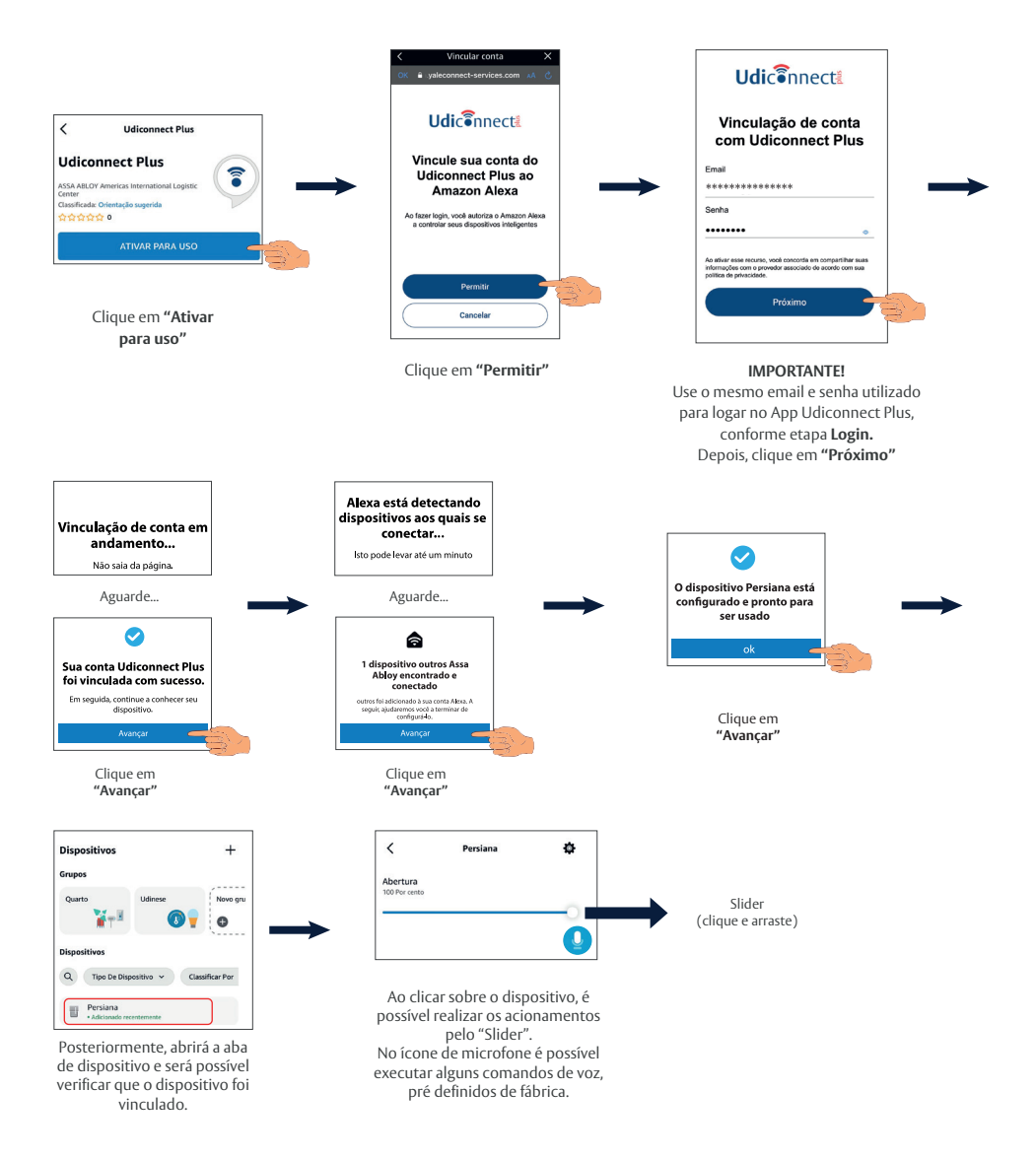

Exemplos de Comando de Voz, nesse caso o dispositivo foi cadastrado com o nome "Persiana":

- "Alexa, abrir persiana"
- "Alexa, fechar persiana"
- "Alexa, ligar persiana"
- "Alexa, desligar persiana"
- "Alexa, abrir 50% persiana"
- "Alexa, fechar 70% persiana"

#### Observações:

- Não existe a função PARAR por comando de voz.
- É possível criar comandos de voz personalizados, para isso é necessário criar "ROTINA" no App da Alexa.

## **GOOGLE HOME**

Partindo do pressuposto que o usuário já possui o aplicativo e conta no Google Home, seguir as etapas abaixo:

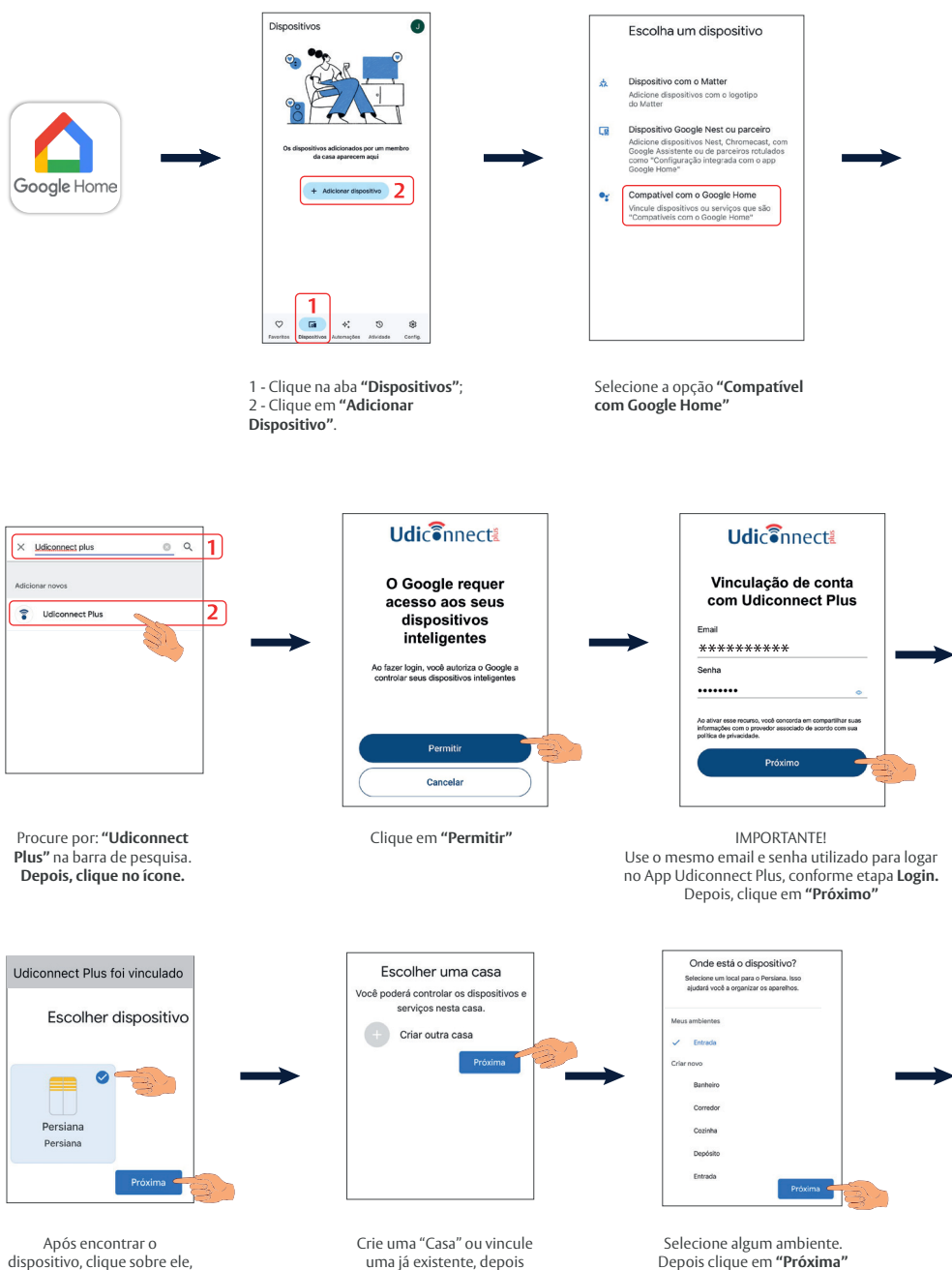

e depois em "Próxima"

uma já existente, depois clique em "Próxima".

Depois clique em "Próxima"

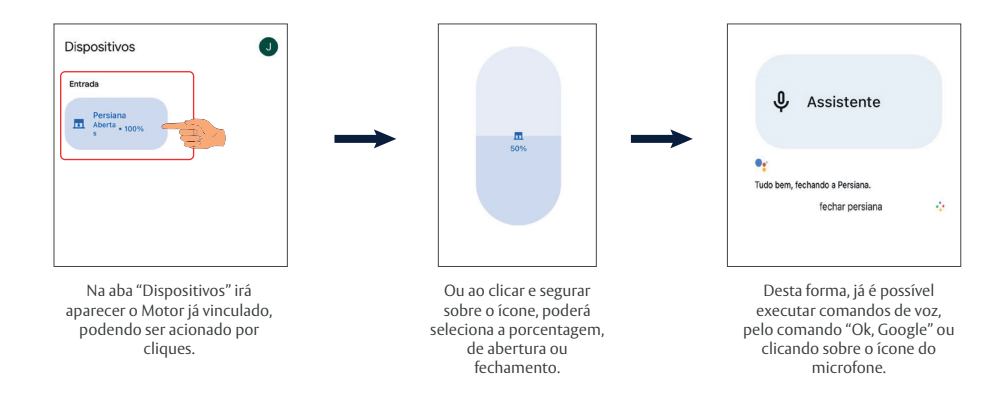

Exemplos de Comando de Voz, nesse caso o dispositivo foi cadastrado com o nome "Persiana":

- "Ok google, Abrir persiana"
- "Ok google, fechar persiana"
- "Ok google, ligar persiana"
- "Ok google, desligar persiana"
- "Ok google, abrir 50% persiana"
- "Ok google, fechar 70% persiana"

#### Observações:

- Não existe a função PARAR por comando de voz.
- É possível criar comandos de voz personalizados, para isso é necessário criar "ROTINA" no App do Google Home, na aba "Automações".

### Reset

Esse reset irá deletar todos os emissores cadastrados, os limites de curso previamente configurados, excluirá o motor da conexão do app e dos assistentes de voz.

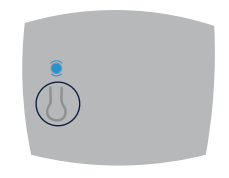

Pressione e segure o botão **BM** por 10 segundos ou até o motor bipar de forma contínua e ininterrupta.

# Funções botão multifunção do motor

| FUNÇÕES BOTÃO<br>MULTIFUNÇÃO<br>MOTOR | PROCEDIMENTO                                                                              | INDICAÇÃO DE<br>SUCESSO                                                                                | OBSERVAÇÕES                                                                                                    |
|---------------------------------------|-------------------------------------------------------------------------------------------|----------------------------------------------------------------------------------------------------|----------------------------------------------------------------------------------------------------|
| Adicionar<br>emissor                  | 1x Botão Multifunção +<br>1x P2 Emissor                                                   | 1 beep curto +<br>1 longo                                                                              | Podem ser adicionados até 8<br>emissores. Se ocorrer um erro<br>um beep longo será emitido.                                                                                                    |
| Apagar<br>emissor                     | 2x Botão Multifunção +<br>1x P2 Emissor                                                   | 1 beep curto +<br>1 longo                                                                              | O usuário deverá pressionar o<br>botão P2 do emissor em até<br>30 segundos, caso acontrário<br>ocorrerá o cancelamento por<br>tempo.                                                                                |
| Alterar<br>sentido de<br>giro         | <b>4x</b> Botão Multifunção                                                               | 1 beep curto +<br>1 longo                                                                              | Caso o usuário pressione<br>apenas 3x o botão ele ainda<br>terá um tempo para continuar,<br>se dentro de 10 segundos, ele<br>não pressionar o botão<br>novamente, irá cancelar por<br>tempo esgotado.               |
| Reset<br>geral                        | Mantenha pressionado<br>por 10 segundos o<br>botão multifunção,<br>posteriormente solte-o | Durante o processo<br>beeps, curtos seão<br>emitidos, ao<br>finalizar 1 beep<br>curto + 1 beep<br>long | Caso ao manter pressionado o<br>botão multifunção e antes de<br>10 segundos o Motor já<br>realizar uns beeps longo,<br>indica que foi apagado os<br>emissores e que o motor ainda<br>não foi vinculado ao aplicado. |

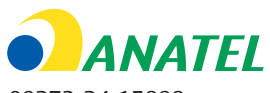

09273-24-15888

Este equipamento não tem direito à proteção contra interferência prejudicial e não pode causar interferência em sistema devidamente autorizados.

Para maiores informações, consulte o site da ANATEL www.anatel.gov.br

A ASSA ABLOY é líder mundial em soluções para abertura de portas,

empenhado em satisfazer as necessidades de confiabilidade, segurança e conveniência de seus clientes.

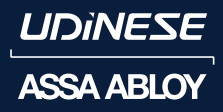

Papaiz – Udinese Metais Indústria e Comércio Ltda. Avenida Luigi Papaiz, 239 | CEP: 09931-610 | Diadema – SP – Brasil www.assaabloy.com.br | www.udinese.com.br SAUD Serviço de Atendimento Udinese 0800 580 4443

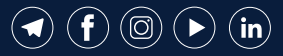